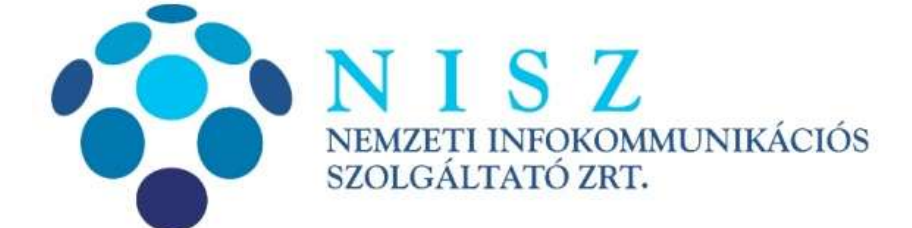

# Gemalto Classic Client Toolbox telepítési és használatbavételi útmutató ASP projektben részt vevő önkormányzatok részére

| Verziószám               | 1.0               |
|--------------------------|-------------------|
| Objektum azonosító (OID) |                   |
| Hatálybalépés dátuma     | 2015. március 16. |

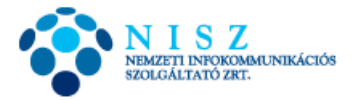

# Változáskezelés

| Verzió | Dátum       | A változás leírása | Készítette        | Ellenőrizte      | Jóváhagyta     |
|--------|-------------|--------------------|-------------------|------------------|----------------|
| 1.0    | 2015.03.16. | Első változat      | Joláthy<br>Dániel | Kővári<br>Ferenc | Ferencz Attila |
|        |             |                    |                   |                  |                |
|        |             |                    |                   |                  |                |
|        |             |                    |                   |                  |                |
|        |             |                    |                   |                  |                |
|        |             |                    |                   |                  |                |
|        |             |                    |                   |                  |                |
|        |             |                    |                   |                  |                |

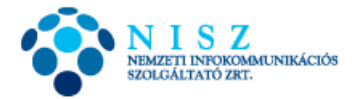

## Tartalomjegyzék

| fejezet |          |                                                    | С | oldal |
|---------|----------|----------------------------------------------------|---|-------|
| Ι.      | Telepít  | és                                                 | 4 | 1     |
|         | I.a      | Telepítés Windows XP, Vista, 7 alatt               | 4 | 1     |
|         | I.b      | Telepítés Windows 8 alatt                          | 7 | 7     |
| II.     | Kártya   | használatbavétele: kezdeti PIN kód megváltoztatása | 8 | 3     |
| III.    | Aláíró t | tanúsítvány használatbavétele                      | ç | Э     |

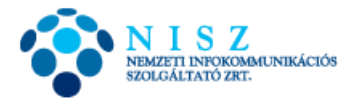

#### I. Telepítés

#### a. Telepítés Windows XP, Vista, 7 alatt

Ahhoz, hogy USB tokenen kapott aláíró és autentikációs tanúsítványát használatba tudja venni, telepítenie kell a token kezelését lehetővé tevő alkalmazást számítógépére. Ehhez töltse le honlapunkról a kártya használatához szükséges Classic Client Toolbox nevű alkalmazást: 32 bites verzió: <u>http://hiteles.gov.hu/letoltes/133/Classic Client 32 User setup.msi</u> 64 bites verzió: <u>http://hiteles.gov.hu/letoltes/134/Classic Client 64 User setup.msi</u>

Amennyiben a telepítési lépéseit már végrehajtotta, ezt a részt kihagyhatja.

A telepítő indulásakor az alábbi, vagy ehhez hasonló képernyő fogadja:

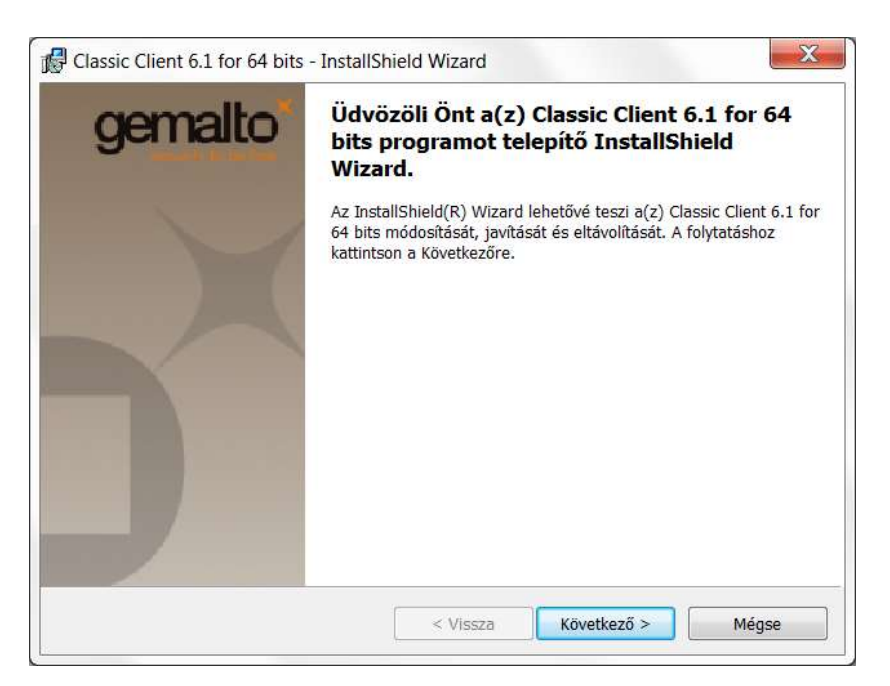

Következő... Jelölje ki, hogy elfogadja a licencszerződési feltételeket. Következő...

|                                                              | az alábbi licencszerződést.                                                                                                    | The second second second second second second second second second second second second second second second se                                                                                                    |
|--------------------------------------------------------------|----------------------------------------------------------------------------------------------------|----------------------------------------------------------------------------------------------------|
|                                                              |                                                                                                    | Oivassa el tigyelmesen az elabbi l                                                                                                    |
|                                                              | ND USER LICENSE AGREEMENT                                                                                                    | END USE                                                                                                    |
| EULA<br>offware.<br>ivered<br>ia, any<br>nation<br>iking any | CAREFULLY: This End-User License Agree<br>("EULA") is a legal and binding agreement bet<br>/ or affiliate of Gemalto NV. ("Gemalto") that<br>in of the Software (as defined below) under this<br>ire a person or legal entity wishing to use the So<br>our use of all of the Software distributed or del<br>"means all computer software, associated med<br>any accompanying "online" or electronic infor-<br>inder. By downloading, installing, copying, bre-                                                                                                    | for Gemalto software ("EULA"<br>you and the subsidiary or affilia<br>fistributed this version of the S<br>("Gemalto"). "You" are a perso<br>This EULA governs your use of<br>hereunder. "Software" means a<br>printed materials and any accon<br>provided to you hereunder. By |
| Nyomtatás                                                    | rződés feltételeit                                                                                                    | Elfogadom a Licencszerződés felté                                                                                                    |
|                                                              | and the second second sec | Nem fogadom el a Licencszerződé                                                                                                    |
| ement<br>ween<br>EULA                                        | CAREFULLY: This End-User License Agree<br>("EULA") is a legal and binding agreement bet<br>y or affiliate of Gemalto NV. ("Gemalto") that<br>on of the Software (as defined below) under this<br>are a person or legal entity wishing to use the S.                                                                                                    | IMPORTANT-READ CAREF<br>for Gemalto software ("EULA"<br>you and the subsidiary or affilias<br>distributed this version of the S<br>"Gemalto")"You" are a perso                                                                                                    |

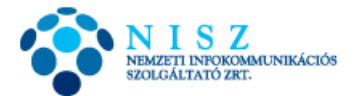

Választhatja az alapértelmezetten felajánlott telepítési helyet, vagy módosíthatja:

| 🔂 Classic C          | lient 6.1 for 64 bits - InstallShield Wizard                                                        | ×                                |
|----------------------|----------------------------------------------------------------------------------------------------|----------------------------------|
| Célmappa             |                                                                                                    | gemalto                          |
| Kattintso<br>egy más | n a Következőre, hogy ide telepítsen, vagy kattintson a Módosításra, hogy<br>ik mappába telepítsen. | and successive the second second |
|                      | A Classic Client 6.1 for 64 bits telepítése, ide:<br>C:\Program Files (x86)\Gemalto\Classic Client\ | Módosítás                        |
|                      |                                                                                                    |                                  |
|                      |                                                                                                    |                                  |
| InstallShield        | Viena Kastina 🤇                                                                                     |                                  |

### Telepítés:

| Készen áll a program telepítésére                                                                                                    | gemalt                                                    |
|----------------------------------------------------------------------------------------------------|-----------------------------------------------------------|
| A varázsló készen áll a telepítés megkezdésére.                                                                                       | Concerning to Dec                                         |
| A telepítés megkezdéséhez kattintson a Telepítésre.                                                                                   |                                                           |
| Ha le akarja ellenőrizni, vagy meg akarja változtatni bármelyik a<br>beállítást, kattintson a Visszára, Kattintson a Ménse nombra, ba | a telepítéssel kapcsolatos<br>ki akar lénni a varázslóhól |
| Deamast, Katuritson a visszard. Katuritson a Megse gombra, ha                                                                         | i ki akar lepili a vardzsiodoli.                          |
|                                                                                                    |                                                           |
|                                                                                                    |                                                           |
|                                                                                                    |                                                           |
|                                                                                                    |                                                           |
|                                                                                                    |                                                           |
|                                                                                                    |                                                           |
| tallChield                                                                                                    |                                                           |

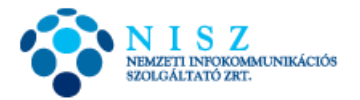

### A telepítés folyamata:

| elepítés<br>A kivála | : Classic Client 6.1 for 64 bits                                                                                                    |
|----------------------|----------------------------------------------------------------------------------------------------|
| 1                    | Kérjük, várjon amíg az InstallShield Wizard telepíti a következőt: Classic Client<br>6.1 for 64 bits. Ez néhány percet vehet igénybe.<br>Állapot: |
|                      |                                                                                                    |
|                      |                                                                                                    |
|                      |                                                                                                    |

Végül, Befejezés:

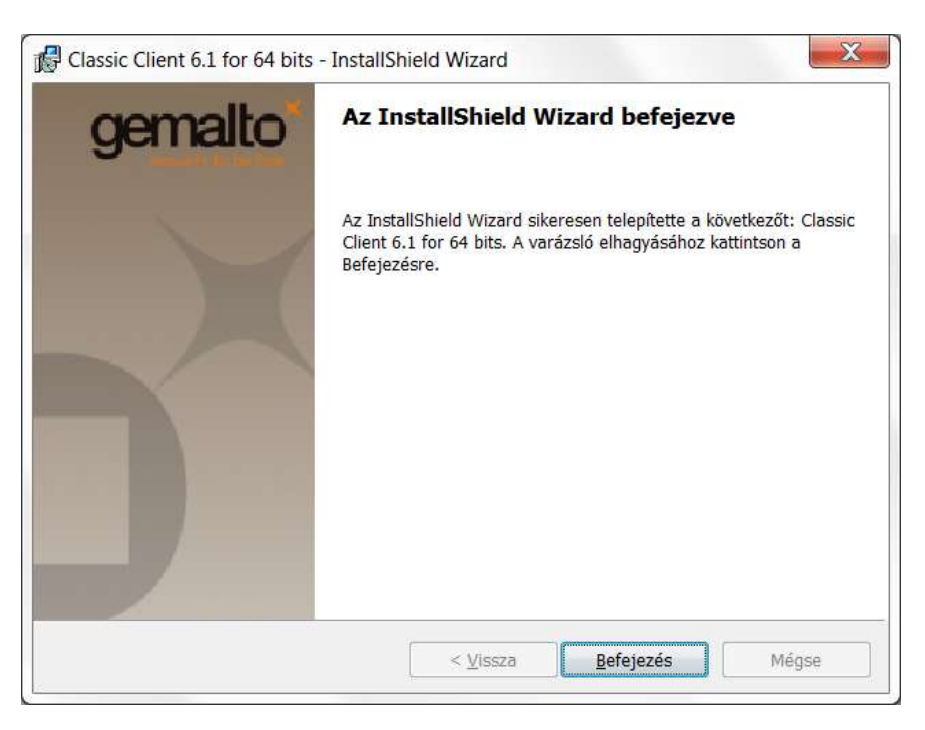

A telepítés befejezése után indítsa újra a számítógépet!

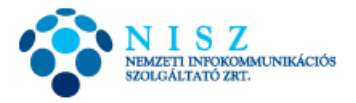

### b. Telepítés Windows 8, 8.1 alatt

Windows 8 operációs rendszer alatt a telepítés megkezdését megelőzően jóvá kell hagynunk a Classic Client Toolbox telepítését. A jóváhagyás a következő lépésekből áll:

| I | A Windows megvédte a számítógépét                                                                                                    |             |
|---|----------------------------------------------------------------------------------------------------|-------------|
| l | A Windows SmartScreen megakadályozta egy fel nem ismert alkalmazás futását. Az alkalmazá<br>veszélyeztetheti a számítógépet.<br>További információ | s futtatása |
| I |                                                                                                    | ОК          |

A képernyő közepén a fent látható üzenet jelenik meg. Kattintsunk a További információ feliratra!

| , | A Wind                    | lows megvé                                  | dte a szá        | mítógépét                        |                         |
|---|---------------------------|---------------------------------------------|------------------|----------------------------------|-------------------------|
|   | A Windows<br>veszélyeztet | SmartScreen megakad<br>heti a számítógépet. | lályozta egy fel | nem ismert alkalmazás futását. , | Az alkalmazás futtatása |
|   | Gyártó:<br>Alkalmazás:    | lsmeretlen gyártó<br>Classic_Client_32_Use  | r_setup.msi      |                                  |                         |
|   |                           |                                             |                  | Futtatás mindenképpen            | Futtatás mellőzése      |

Megjelenik az elindított alkalmazás neve. Kattintsunk a Futtatás mindenképpen gombra!

Ezt követően a telepítés menete megegyezik az I./a pontban leírtakkal.

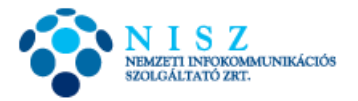

### II. Kártya/USB token használatbavétele: kezdeti PIN kód megváltoztatása

Telepítés és újraindítás után helyezze be a tokent a számítógép egy USB aljzatába! Amennyiben először használja kártyáját/USB tokenjét, a következő felugró ablak fog megjelenni:

| PIN módosítása - GemP15-1                           |                                                          | <b></b> |
|-----------------------------------------------------|----------------------------------------------------------|---------|
| Felhasználói PIN szekció                            |                                                          |         |
| Régi PIN:                                           | Legalább 6 karakter hosszúnak kell lennie                | x       |
| Új PIN:                                             | Legfeljebb 8 karakter hosszú lehet                       | ~       |
| Új PIN megerősítése:                                | Csak numerikus karaktereket tartalmazhat                 | ×       |
| PIN módosítása <b>Törlés</b>                        |                                                          |         |
| Az Ön PIN kódja nincs inicializálva. Meg kell válto | ztatnia a felhasználói PIN kódot a kártya használatához. |         |
|                                                     |                                                          |         |

Ahhoz, hogy a tokent ténylegesen tudja használni, a tokennel együtt kapott aláírói PIN kódot meg kell változtatnia. Ehhez a fenti képen is látható felugró ablakban a *Régi PIN* mezőbe írja be a lezárt borítékban kapott PIN kódot, majd az *Új PIN* és az *Új PIN megerősítése* mezőkbe egy szabadon választott 6-8 számjegyből álló új aláírói PIN kódot. Végül kattintson a *PIN módosítása* gombra!

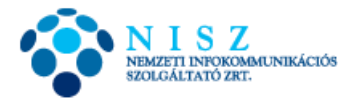

#### III. Aláíró tanúsítvány használatbavétele

A társaságunktól kapott USB tokenen bizonyos esetekben (jellemzően tenant userek részére, ill. egyes önkormányzatok esetében valamennyi felhasználó esetében) két tanúsítványt ill. kulcspárt helyeztünk el: egy-egy aláírói és autentikációs tanúsítványt. Az aláíró tanúsítvány használatához a következő lépéseket kell megtenni.

Töltse le honlapunkról aláíró tanúsítványát: http://qca.hiteles.gov.hu/tanusitvanykereso

| Ezen az oldalon kereshet a NISZ 2 | rt. Kormányzati Hitelesítés       | Szolgáltató által kiado | tt minősített tanúsítványol |
|-----------------------------------|-----------------------------------|-------------------------|-----------------------------|
| Keresés az összes CA-ban:         |                                   |                         |                             |
| Kiállító CA:                      | Minősített Közigazgatási Tanúsítv | ánykiadó 🔻              | TIAZO                       |
| Név (CN)*:                        | Joláthy Dániel 🔠                  |                         | NIAMAZONO                   |
| Sorozatszám (SN) (hexadecimális): |                                   |                         |                             |
| Helyiség (L)*:                    |                                   |                         | S N N                       |
| Szervezet (0)*:                   |                                   |                         | A Y A                       |
| Szervezeti egység (OU):           |                                   |                         | HITELESÍTET                 |
| Email (E)*:                       |                                   |                         | Intelestite                 |
|                                   | Elküld                            |                         |                             |
|                                   |                                   |                         |                             |
|                                   |                                   |                         |                             |
|                                   |                                   |                         |                             |

A keresőmezőben elegendő a nevét megadni, majd a keresés gomb megnyomása után töltse le tanúsítványát!

|                                       | #1                             |       |  |
|---------------------------------------|--------------------------------|-------|--|
| Név (CN): Joláthy Dániel              |                                |       |  |
| Sorozatszám (SN): 2E857124842CF       | 368                            |       |  |
| Helység (L): Budapest                 |                                |       |  |
| Ország (C): HU                        |                                |       |  |
| Szervezet (0): NISZ Nemzeti I         | nfokommunikációs Szolgáltató : | Zrt.  |  |
| Szervezeti egység (OU): ASP TESZT TAN | ÚSÍTVÁNY                       |       |  |
| Érvényesség kezdete: 2015.03.16, 09:  | 09:19                          |       |  |
| Érvényesség vége: 2017.03.15. 09:     | 09:19                          |       |  |
| Email: jolathy.daniel@                | nisz.hu                        |       |  |
| Tanúsítvány kiadó: Minősített Közic   | jazgatási Tanúsítványkiadó - G | DV CA |  |
| Tanúsítvány állapota*: Érvényes       |                                |       |  |
| za a keresőoldalra                    |                                |       |  |
|                                       |                                |       |  |
|                                       |                                |       |  |

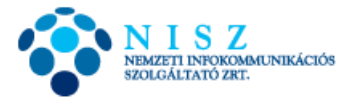

Indítsa el a Classic Client Toolbox alkalmazást, kattintson a *Kártya Tartalma / Tanúsítványok* gombra és jelentkezzen be a token privát részébe a PIN kód megadásával!

Győzödjön meg arról, hogy melyik az aláíró tanúsítvány! Ezt úgy teheti meg, hogy duplán rákattint az egyik piros kokárdával jelölt személyes tanúsítvány ikonra.

|                    | Tanúsítványok |                                                                                                    |                                                                                                    |                                                       |
|--------------------|---------------|----------------------------------------------------------------------------------------------------|----------------------------------------------------------------------------------------------------|-------------------------------------------------------|
| Kártya tartalma    | . March       | 🚽 PIN k                                                                                                    | ód:                                                                                                    | Kijelentkezés                                         |
| Tanúsítványok      | HITELESÍTETT  | AKS ifdh 0<br>AKS ifdh 1<br>AKS VR 0<br>Gemplus Ge<br>Gemplus UG<br>Gemplus UG<br>Ge | mPC Express 0<br>B Key Smart Card Rea<br>D?niel<br>mylivános kulcs 2048 bits<br>D?niel<br>nylivános kulcs 2048 bits<br>privát kulcs 2048 bits<br>chnologies iKeyVirtual | ader 1 E<br>s<br>bits<br>s<br>bits<br>s<br>Reader 0 - |
|                    |               | Részletek                                                                                                    | Törlés                                                                                                    | Alapértelmezett                                       |
| 200 Mi Mi Mi Mi Mi |               |                                                                                                    | /                                                                                                    |                                                       |

A felugró ablakban ellenőrizze, hogy milyen felirat szerepel a Kiállító mezőben!

| sitvally                      |                                                                                                    |
|-------------------------------|----------------------------------------------------------------------------------------------------|
| alános Részle                 | tek Tanúsítványlánc                                                                                                    |
| Infor                         | rmáció a tanúsítványról                                                                                                    |
| A tanúsítvá                   | ny a következő célokra használható:                                                                                                    |
|                               |                                                                                                    |
|                               |                                                                                                    |
| * Részleteket                 | a hitelesítésszolgáltató közleményében találhat.                                                                                                    |
|                               |                                                                                                    |
| Tulajdo                       | onos: Joláthy Dániel                                                                                                    |
| Tulajdo                       | onos: Joláthy Dániel                                                                                                    |
| Tulajdo<br>Kiállító           | onos: Joláthy Dániel<br>: Minősített Közigazgatási Tanúsítványkiadó - GOV<br>CA                                                                                                    |
| Tulajdo<br>Kiállító<br>Érvény | <ul> <li>Minősített Közigazgatási Tanúsítványkiadó - GOV<br/>CA</li> <li>vesség: 2014. 04. 23. vége: 2016. 04. 22.</li> </ul>                                                                                               |
| Tulajdo<br>Kiállító<br>Érvény | <ul> <li>Minősített Közigazgatási Tanúsítványkiadó - GOV<br/>CA</li> <li>vesség: 2014. 04. 23. vége: 2016. 04. 22.</li> </ul>                                                                                               |
| Tulajdo<br>Kiállító<br>Érvény | <ul> <li>Minősített Közigazgatási Tanúsítványkiadó - GOV<br/>CA</li> <li>vesség: 2014. 04. 23. vége: 2016. 04. 22.</li> </ul>                                                                                               |
| Tulajdo<br>Kiállító<br>Érvény | <ul> <li>Minősített Közigazgatási Tanúsítványkiadó - GOV<br/>CA</li> <li>vesség: 2014. 04. 23. vége: 2016. 04. 22.</li> <li>Tanúsítvány telepítése</li> <li>Kiállító nyilatkozata</li> </ul>                                |
| Tulajdo<br>Kiállító<br>Érvény | <ul> <li>Minősített Közigazgatási Tanúsítványkiadó - GOV<br/>CA</li> <li>vesség: 2014. 04. 23. vége: 2016. 04. 22.</li> <li>Tanúsítvány telepítése</li> <li>Kiállító nyilatkozata</li> <li>ók a tanúsítványokról</li> </ul> |

Ha Minősített Közigazgatási Tanúsítványkiadó – GOVCA, akkor a Classic Client Toolboxban az ehhez a tanúsítványhoz tartozó sort törölje: kijelölés – Törlés.

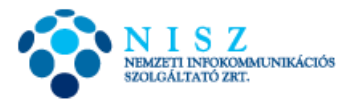

VIGYÁZAT! A piros kokárdával jelölt személyes tanúsítványon kívül mást véletlenül se töröljön a tokenről, a kulcsok törlése ugyanis visszafordíthatatlan, nem tudjuk pótolni!

| N 1 S Z<br>MUNICIPALITY INDODUCTIONAL INDUCEDOR |               |                                                                                                    |                                                                                                    | gemalto                            |
|-------------------------------------------------|---------------|----------------------------------------------------------------------------------------------------|----------------------------------------------------------------------------------------------------|------------------------------------|
|                                                 | Tanúsítványok |                                                                                                    |                                                                                                    |                                    |
| Kártya tartalma                                 | -             | 🚽 PIN k                                                                                                    | ód:                                                                                                    | Kijelentkezés                      |
| Tanúsítványok                                   | HITELESITETT  | AKS ifdh 0<br>AKS ifdh 1<br>AKS VR 0<br>Gemplus Ge<br>Gemplus US<br>Gemplus US<br>RSA<br>Jol?thy<br>SI<br>SI<br>SI<br>SI<br>SI<br>SI<br>SI<br>SI<br>SI<br>SI<br>SI<br>SI<br>SI | mPC Express 0<br>B Key Smart Card Rea<br>D?niel<br>nyilvános kulcs 2048<br>privát kulcs 2048 bits<br>D?niel<br>nyilvános kulcs 2048 bits<br>chnologies iKeyVirtual | ader 1<br>bits<br>bits<br>Reader 0 |
|                                                 |               | Részletek                                                                                                    | Törlés                                                                                                    | Alapértelmezett                    |
| Kártya adminisztráció                           |               | Importálás                                                                                                    | Mindent töröl                                                                                                    | Mindent regisztrál                 |
|                                                 |               |                                                                                                    |                                                                                                    |                                    |

Ezután látható, hogy a kulcspár feletti sor, azaz a tanúsítvány eltűnik. Látható a hierarchikus különbség a tanúsítványhoz kapcsolódó, ill. ahhoz nem kapcsolódó kulcspárok között:

| NISZ<br>NEMETET I DEFENSION NEW ACTION |               |                                                                                                    | _                                                                                                    | gemalto                                       |
|----------------------------------------|---------------|----------------------------------------------------------------------------------------------------|----------------------------------------------------------------------------------------------------|-----------------------------------------------|
|                                        | Tanúsítványok |                                                                                                    |                                                                                                    |                                               |
| Kártya tartalma                        | man           | 🚽 PIN k                                                                                                    | .ód:                                                                                                    | Kijelentkezés                                 |
| Tanús itványok                         | HITELESITETT  | AKS ifdh 0<br>AKS ifdh 1<br>AKS VR 0<br>Gemplus Ge<br>Gemplus US<br>Jol?thy<br>RSA<br>RSA nyi<br>RSA pri<br>Rainbow Te<br>Rainbow Te | mPC Express 0<br>B Key Smart Card Red<br>D?niel<br>A privát kulcs 2048 bit<br>Ivános kulcs 2048 bits<br>vát kulcs 2048 bits<br>vát kulcs 2048 bits<br>chnologies iKeyVirtual | ader 1<br>I bits<br>s<br>Reader 0<br>Reader 1 |
|                                        |               | Részletek                                                                                                    | Tärlés                                                                                                    | Alapértelmezett                               |
| Kártya adminisztráció                  |               | Importálás                                                                                                    | Mindent töröl                                                                                                    | Mindent regisztrál                            |
| iagnosztika/Segítség                   |               |                                                                                                    | N                                                                                                    |                                               |

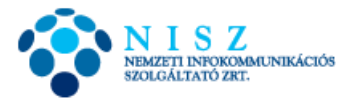

Jelölje ki a kártyaolvasó nevét (pl. Gemplus USB Key Smart Card Reader), és kattintson az *Importálás* gombra! *Importálás fájlból*, majd tallózza ki a *Megnyitás* gombbal az előzőleg letöltött tanúsítványát.

| Kártya tartalma      | Tanúsítványok |                                                            |               |
|----------------------|---------------|------------------------------------------------------------|---------------|
| Tanúsitványok        | HITELESÍTETT  | Importálás fájlból]     Importálás IE tárból     Személyes | <u>*</u>      |
| Kátva adminisztráció |               |                                                            | e   Maran 112 |

A fájl típusnál a *Binary certificate file (\*.der, \*.cer, \*.crt)* típust kell kiválasztani:

| Megnyitás                               | -                       |                                               |          | ×         |
|-----------------------------------------|-------------------------|-----------------------------------------------|----------|-----------|
| Hel                                     | y: 🚺 jd                 | •                                             | 🕈 🗈 🔿    |           |
| Legutóbbi helye<br>Asztal<br>Könyvtárak | k<br>Jolát<br>Dániel-20 | hy<br>152404                                  |          |           |
| Számítógép                              |                         |                                               |          |           |
| Hálózat                                 | Fájlnév:                | Joláthy Dániel-20152404                       | <b>.</b> | Megnyitás |
|                                         | Fájlt ípus:             | Binary certificate file (*.der, *.cer, *.crt) | •        | Mégse     |

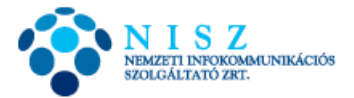

Jelölje ki egy kattintással az *Importálandó tanúsítvány(ok)* ablakban a felkínált tanúsítványt, majd adja meg a Kártya PIN-t (amennyiben erre kéri a Classic Client Toolbox), és kattintson az *Importálás* gombra!

| Kita tatalaa   | Tanúsítványok              |                                                             |
|----------------|----------------------------|-------------------------------------------------------------|
| Tanús itványok | HITELESÍTETT<br>Kártya PIN | úsítvány(ok)<br>"S Minősített Tanúsítványkiadó - Kormányzat |
|                |                            |                                                             |

Végül *OK*.

| Kártya tartalma |                                                         |
|-----------------|---------------------------------------------------------|
| Tanúsitványok   | Tanúsítványok<br>Tanúsítvány sikeresen importálva<br>OK |
|                 | - Kärtya PIN                                            |

Térjen vissza a *Kártya tartalma / Tanúsítványok* menübe! Válassza ki az újonnan importált tanúsítványt, és tegye alapértelmezetté: kattintson az Alapértelmezett gombra!

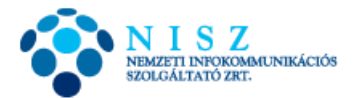

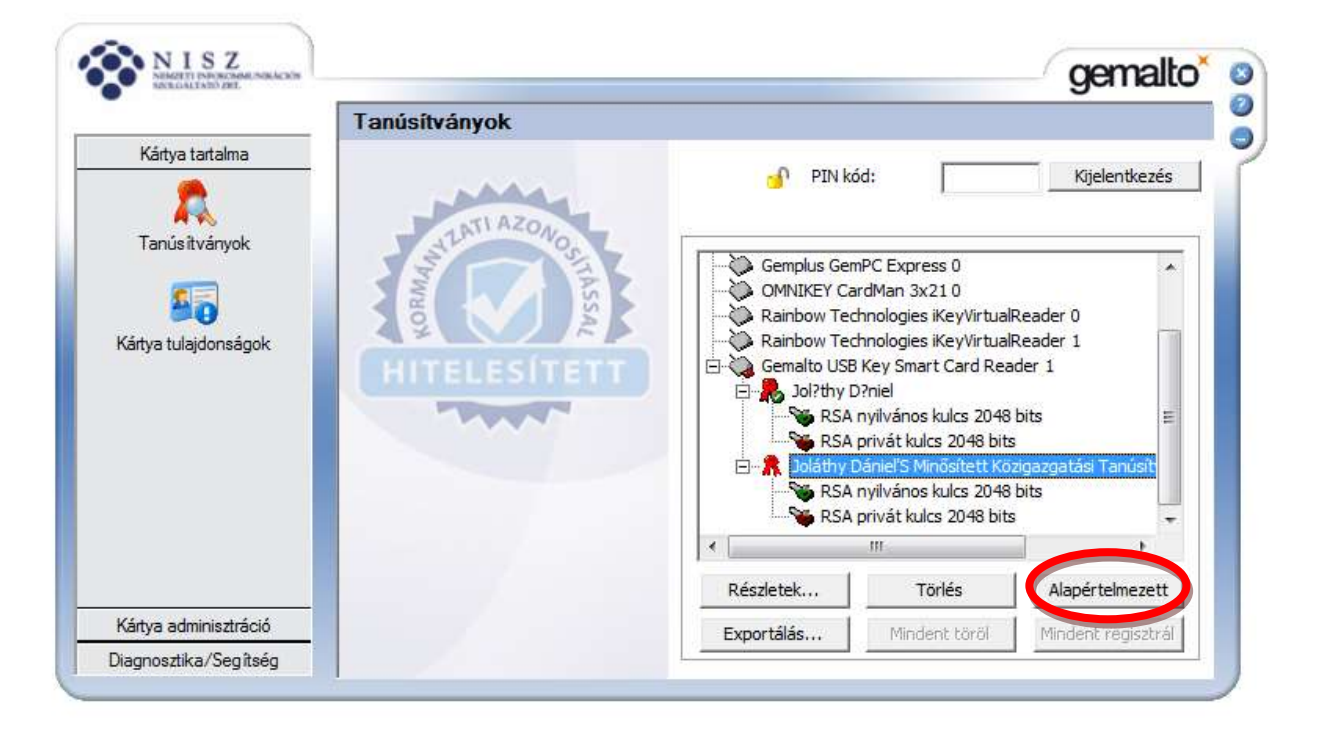

Végezetül jelölje ki a kártyaolvasót, és kattintson a Mindent regisztrál gombra:

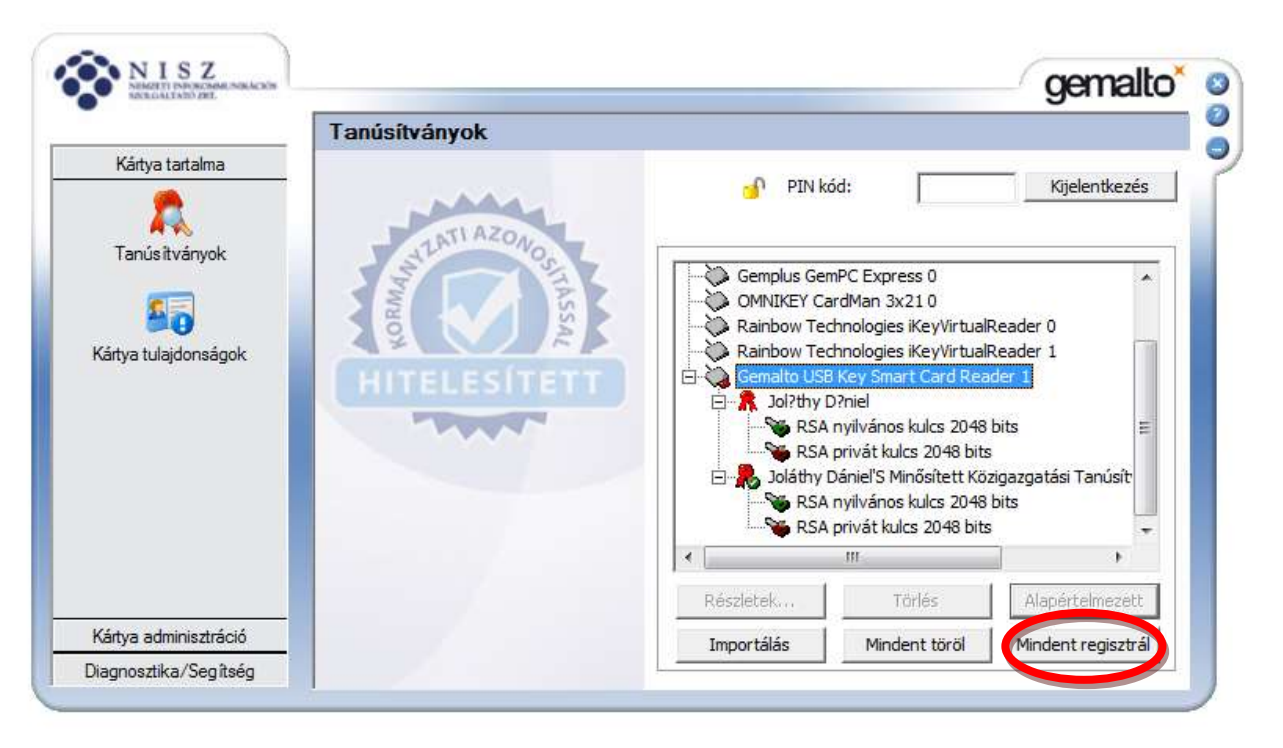

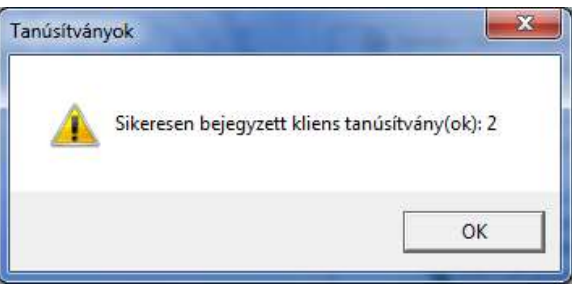